## New Student Login Instructions-www.factivation.com

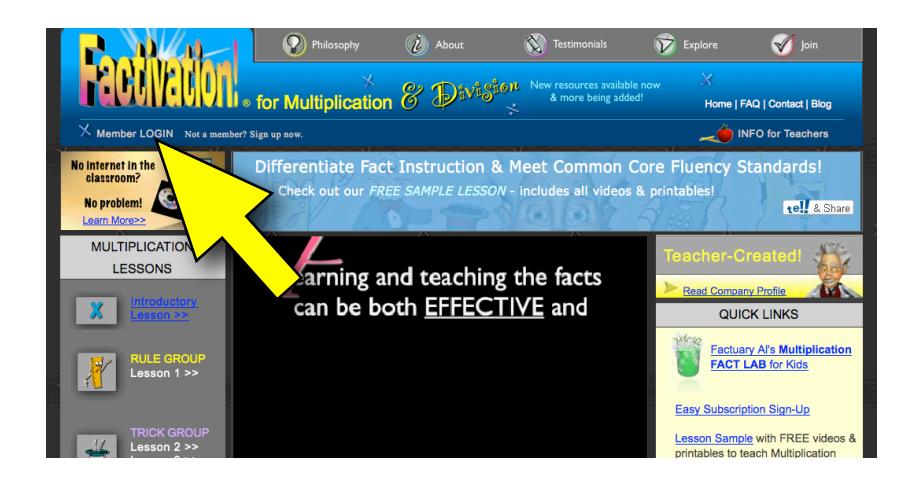

**Step 1:** From homepage, have students click Member Login. They should be taken to screen 2.

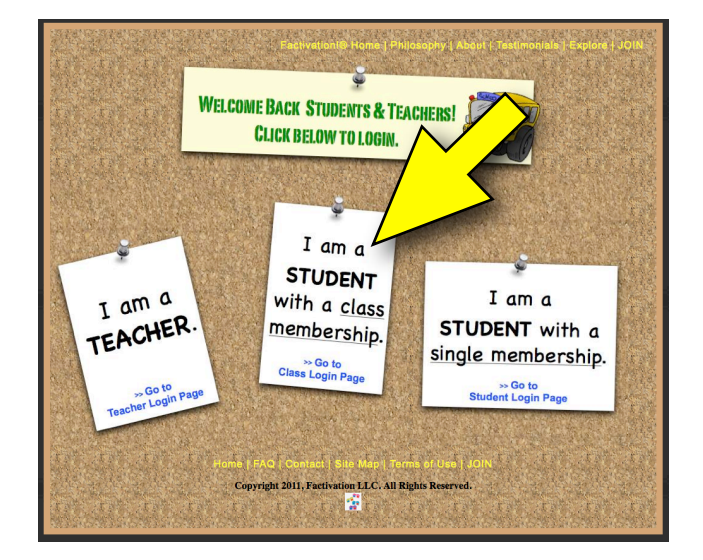

**Step 2:** On screen 2, choose the second option: "I am a student with a class membership."

\*IMPORTANT: If you do NOT see this screen, then you are looking at an outdated version of the login page. To fix this, clear your browser s cache. See how/why: <u>http://kb.iu.edu/data/ahic.html</u>

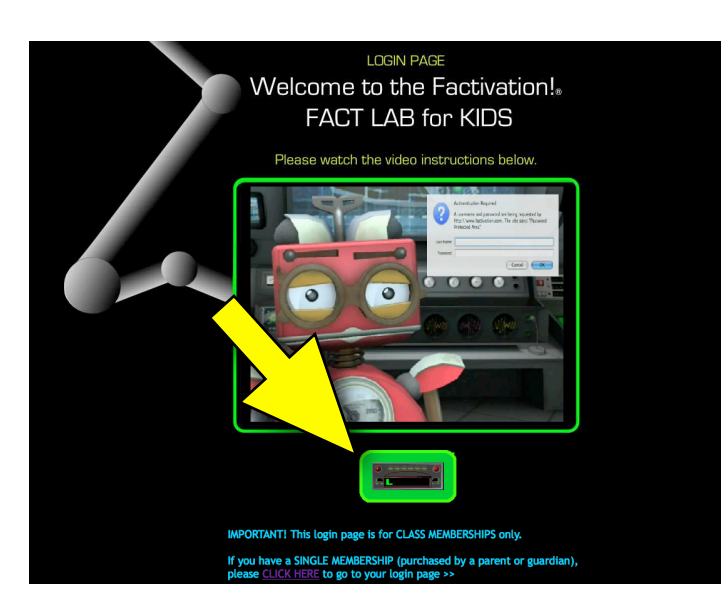

**Step 3:** On screen 3, have students listen to the robot's instructions, then click the blinking "Login" button. The username is **your last name** and password is **your last name and the year you started your Factivation!** membership.

## Example: Username: smith Password: smith2010

\*IMPORTANT: If you do NOT see this screen, then you are looking at an outdated version of the login page. To fix this, clear your browser s cache. See how/why: <u>http://kb.iu.edu/data/ahic.html</u>